# Create and manage Tags

This document provides a step-by-step guide for site administrators on creating and managing tags through the Tags section under Utilities in the Site Admin.

# Locating the tags section

Select **Tags** from the left-side navigation menu under the **Utilities** section in the Site Admin. This will direct you to the Tags management page.

| J I                      | UNO Q Search | A Home                         | پ 🗈 🗈                                                                                       | on 🖉 🖻 🖉 🌒 |  |  |  |
|--------------------------|--------------|--------------------------------|---------------------------------------------------------------------------------------------|------------|--|--|--|
| 1.00                     |              |                                |                                                                                             | *          |  |  |  |
| Lay                      | General      | Tags                           |                                                                                             |            |  |  |  |
| General Pages Navigation |              | Tags organize the content on y | Tags organize the content on your platform. They are essential for filtering and searching. |            |  |  |  |
|                          |              | New Tag Q. Search.             |                                                                                             |            |  |  |  |
| Con                      | itent        | Tag Value                      | Туре                                                                                        |            |  |  |  |
| 0                        | Learning     | Hiking                         | Global Declared                                                                             | 0          |  |  |  |
| 281                      | Community    | Community                      | Global Declared                                                                             | Ū          |  |  |  |
|                          | Sessions     | Sports                         | Global Declared                                                                             | 0          |  |  |  |
| ů                        | Library      | Technical Writing              | Global Declared                                                                             | 0          |  |  |  |
| Ċ                        | Speakers     | Learning                       | Global Declared                                                                             | D          |  |  |  |
| Util                     | ities        | Development                    | Global Declared                                                                             | 0          |  |  |  |
| 0                        | Users        | Leadership                     | Global Declared                                                                             | 0          |  |  |  |
| ۲                        | Tags         | Reading                        | Interests                                                                                   | 0          |  |  |  |
| ð                        | Access       | Microsoft 365                  | Skills                                                                                      | 0          |  |  |  |
|                          | Automation   | Gardening                      | Global Declared                                                                             | 0          |  |  |  |

Accessing the Tags section in the Site admin.

#### Managing tags

On the Tags page, you have the following options:

- Create New Tags: Add new tags to the system.
- Search for Existing Tags: Find specific tags by scrolling through the tags or using the search functionality.
- Delete Tags: Remove unwanted tags from the system.

#### Creating new tags

- 1. On the Tags page, select the **New Tag** button. This will open the tag creation form.
- 2. Fill in the required details for the new tag:

• Tag Name: Enter a tag name in the Value field

- 3. After entering the necessary information, select the Create button to create the new tag.
  - Alternatively, the Cancel button will discard the tag and close the creation form.

| J         | UNO Q Search                   | A Home                                                  | 🗢 💵 🗈 🗳                                                                  | 🔘 🖻 📌 🌏 |
|-----------|--------------------------------|---------------------------------------------------------|--------------------------------------------------------------------------|---------|
|           | General<br>Pages<br>Navigation | Tags<br>Tags organize the content on yo<br>New Tog Q, 1 | our platform. They are essential for filtering and searching.<br>Search. |         |
| Content   |                                | Tag Value                                               | Create                                                                   |         |
| 9         | Learning                       | Hiking                                                  |                                                                          | ō       |
| 121       | Community                      | Community                                               | Value<br>Enter a Tag pame                                                | ō       |
|           | Sessions                       | Sports                                                  | citer o log home                                                         | ô       |
| ů         | Library                        | Technical Writing                                       |                                                                          | 0       |
| Ċ         | Speakers                       | Learning                                                | Cancel Create                                                            | 0       |
| Utilities |                                | Development                                             | Global Declared                                                          | ō       |
| 0         | Users                          | Leadership                                              | Global Declared                                                          | ō       |
| ۲         | Tags                           | Reading                                                 | Interests                                                                | 0       |
| ð         | Access                         | Microsoft 365                                           | Skills                                                                   | 0       |
|           | Automation                     | Gardening                                               | Global Declared                                                          | n       |
| ា         | Analytics                      | ou or may                                               |                                                                          | 0       |

## Creating a new Tag.

## **Deleting tags**

1. Identify the tag you want to delete.

#### 2. Select the Trashcan Icon

• To the right of the tag, select the **trashcan** icon.

#### 3. Confirm Deletion

- In the Delete Tag Dialog, select **Delete** to confirm.
- $\circ\;$  Alternatively, select  $\mbox{Cancel}$  to discard changes and close the Delete Tag Dialog.